## SOLICITUDES DE SUMINISTRO

1.- Hay que estar registrado. (ver Instrucciones alta en Oficina Virtual).

2.- En el menú de la página web: Ofician Virtual / Acceso Oficina Virtual. Entrar con nuestros datos y pulsar ACCEDER

|                                                            | virgen     |                                                        |           |  |  |  |
|------------------------------------------------------------|------------|--------------------------------------------------------|-----------|--|--|--|
| Acc                                                        | eso a la ( | Oficina Virtual                                        |           |  |  |  |
| CIF                                                        | /NIF       |                                                        | ]         |  |  |  |
| Cor                                                        | itraseña   | Ś                                                      |           |  |  |  |
|                                                            |            | CEDER                                                  |           |  |  |  |
| ¿No tienes una cuenta<br>usuario?<br>Activación de usuario |            | ¿Has olvidado la<br>contraseña?<br>Recuperar la contra | a<br>seña |  |  |  |

Se abre la siguiente pantalla:

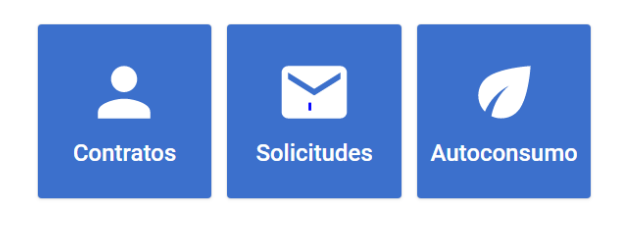

3.- Contratos: Si tenemos suministro de energía eléctrica con la distribuidora. Si elegimos esta pestaña podremos ver, todos los contratos asociados a nuestro NIF o CIF.

Se desplegaría lo siguiente:

| Bienvenido/a<br>Estos son tus cont | a tu área de cliente<br>ratos de suministro |           |        |                     |             |        |
|------------------------------------|---------------------------------------------|-----------|--------|---------------------|-------------|--------|
| Código                             | CUPS                                        | Dirección | Tarifa | Potencia contratada | Telegestión | Estado |

Si pinchamos en cualquiera de ellos, podremos acceder a nuestros datos del contrato: Consumos, curvas de carga, estadísticas, certificados de consumo, etc.

4.- Solicitudes: En el caso de que deseemos hacer una solicitud elegimos esta ventana, y se abriría lo siguiente:

| Crear nueva solicitud                                    | ← VOLVER A LAS SOLICITUDES      |
|----------------------------------------------------------|---------------------------------|
| Estos son tus contratos de suministro                    |                                 |
| Sección *                                                |                                 |
|                                                          |                                 |
| Relacionado con un contrato existente                    |                                 |
| Asunto *                                                 |                                 |
| Descripción *                                            |                                 |
|                                                          |                                 |
|                                                          |                                 |
| + ARCHIVO ADJUNTO                                        | ENVIAR                          |
|                                                          |                                 |
| olvemos a elegir en el apartado Sección, en la flecha al | final de la línea se despliega: |

Nuevo acceso a red para nueva demanda de energía
Ampliación de potencia de un suministro existente
Acceso a red para Generación
Acceso a la red para autoconsumo
Solicitud de estudio para la modificación de instalaciones exist
Afectaciones por obras de terceros
Otras solicitudes

Ejemplo: Aumento de potencia relacionado con un contrato existente:

1.- Elegimos la opción: Ampliación de potencia para un suministro existente. Y sale la siguiente pantalla:

Marcamos Relacionado con un contrato existente. Y rellenamos los campos Contrato, Asunto y Descripción (si se considera necesario).

En la parte inferior izquierda se encuentra una pestaña: + Archivo Adjunto. Ahí es donde se ha de subir el formulario de solicitud de suministro.

| Crear nueva solicitud                             |                            |  |  |
|---------------------------------------------------|----------------------------|--|--|
| Estos son tus contratos de suministro             | ← VOLVER A LAS SOLICITUDES |  |  |
|                                                   |                            |  |  |
| Sección *                                         |                            |  |  |
| Ampliación de potencia de un suministro existente |                            |  |  |
|                                                   |                            |  |  |
| Relacionado con un contrato existente             |                            |  |  |
| Contrato                                          | *                          |  |  |
|                                                   |                            |  |  |
| Asunto *                                          |                            |  |  |
|                                                   |                            |  |  |
| Descripción *                                     |                            |  |  |
|                                                   |                            |  |  |
|                                                   |                            |  |  |
|                                                   |                            |  |  |
|                                                   |                            |  |  |
|                                                   |                            |  |  |
|                                                   |                            |  |  |
| + ARCHIVO ADJUNTO                                 | ENVIAR >                   |  |  |

A continuación, revisar y si es todo correcto, pulsar enviar (abajo a la derecha).

La empresa distribuidora recibirá la solicitud y si todo es correcto se recibirá una notificación donde se indica que se procederá a la tramitación. En el caso de que se necesite más información, se le solicitará.